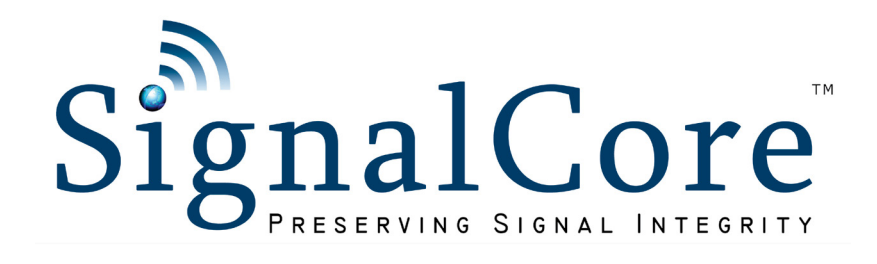

# Software Front Panel User Guide 20 GHz RF Signal Source

SC5510A and SC5511A Rev 1

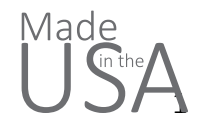

www.signalcore.com

# Contents Control

## Section 1

This section consists of a set of inputs that control the frequency, power, and rf modes of the device.

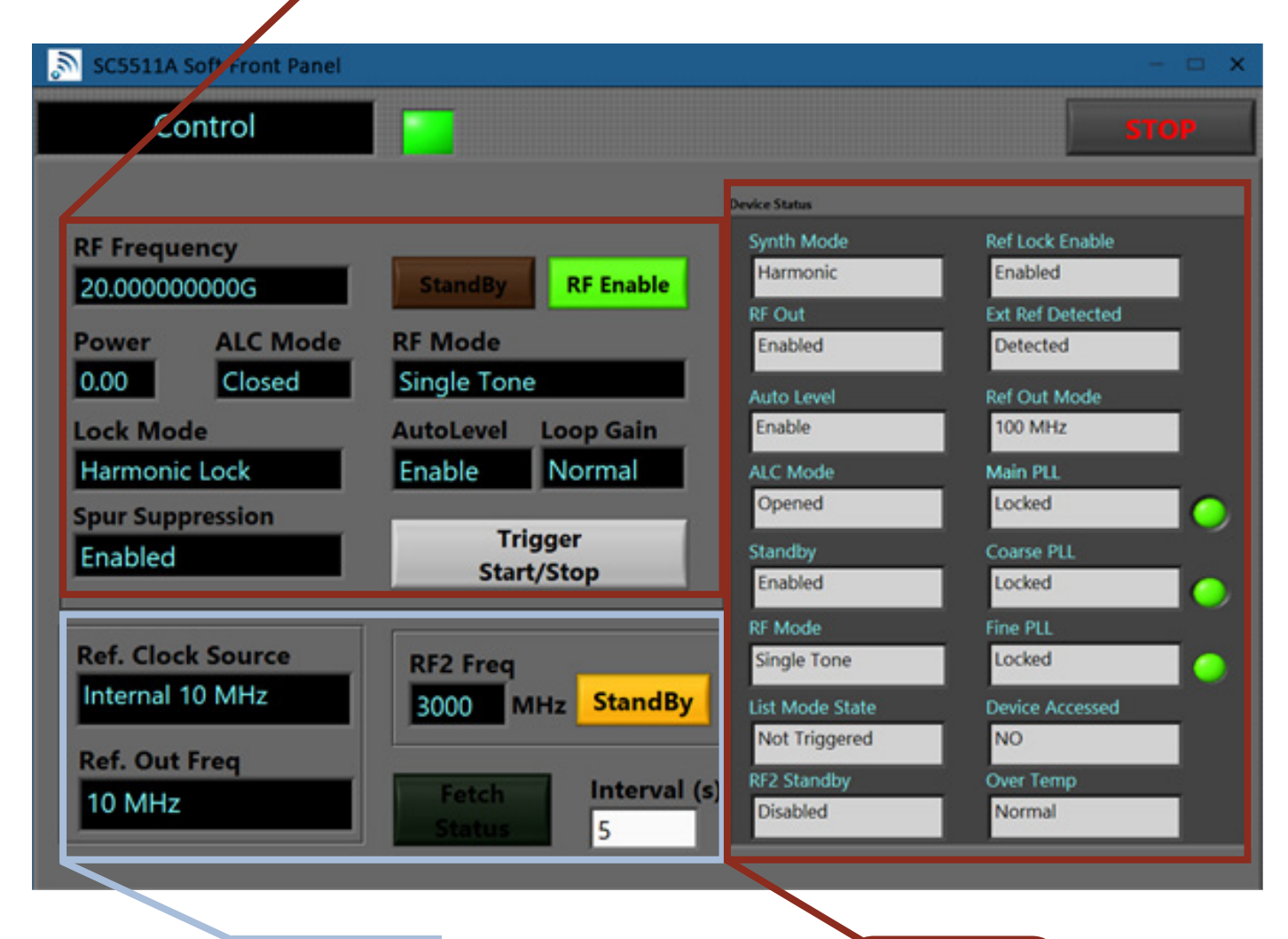

## Section 2

This section consists of a set of inputs referring to the clock source and desired reference out frequency. Section 3

The device info section consists of a set of outputs informing the user of the status of the different settings.

# Configuration Sweep / List

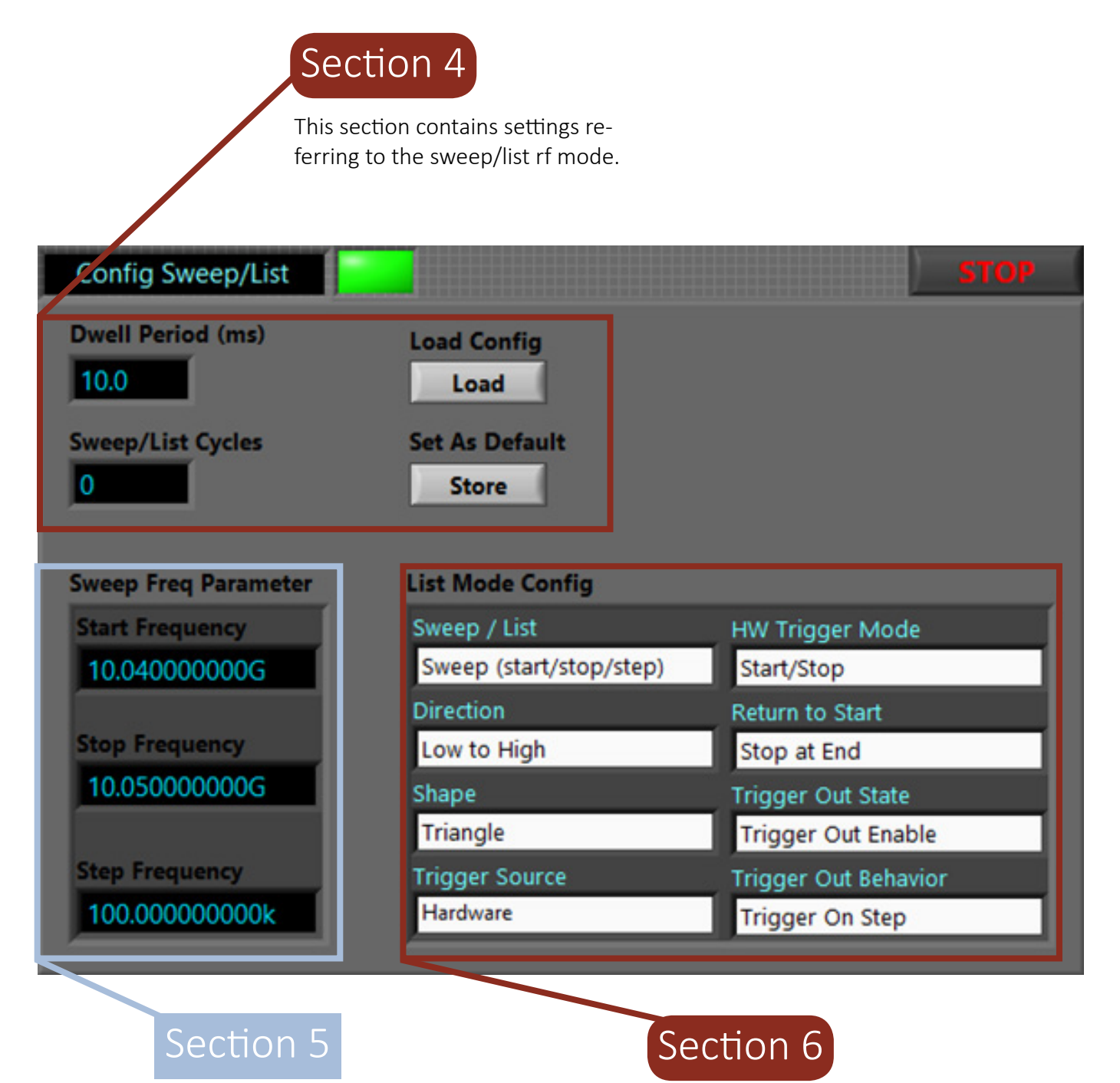

The Sweep Frequency Parameter section contains the start, stop, and step inputs for controlling the list sweep parameters.

The List Mode Configuration section contains a set of inputs referring to the list mode settings.

# List Entry

Section 7

The Frequency List will show the selected frequency points.

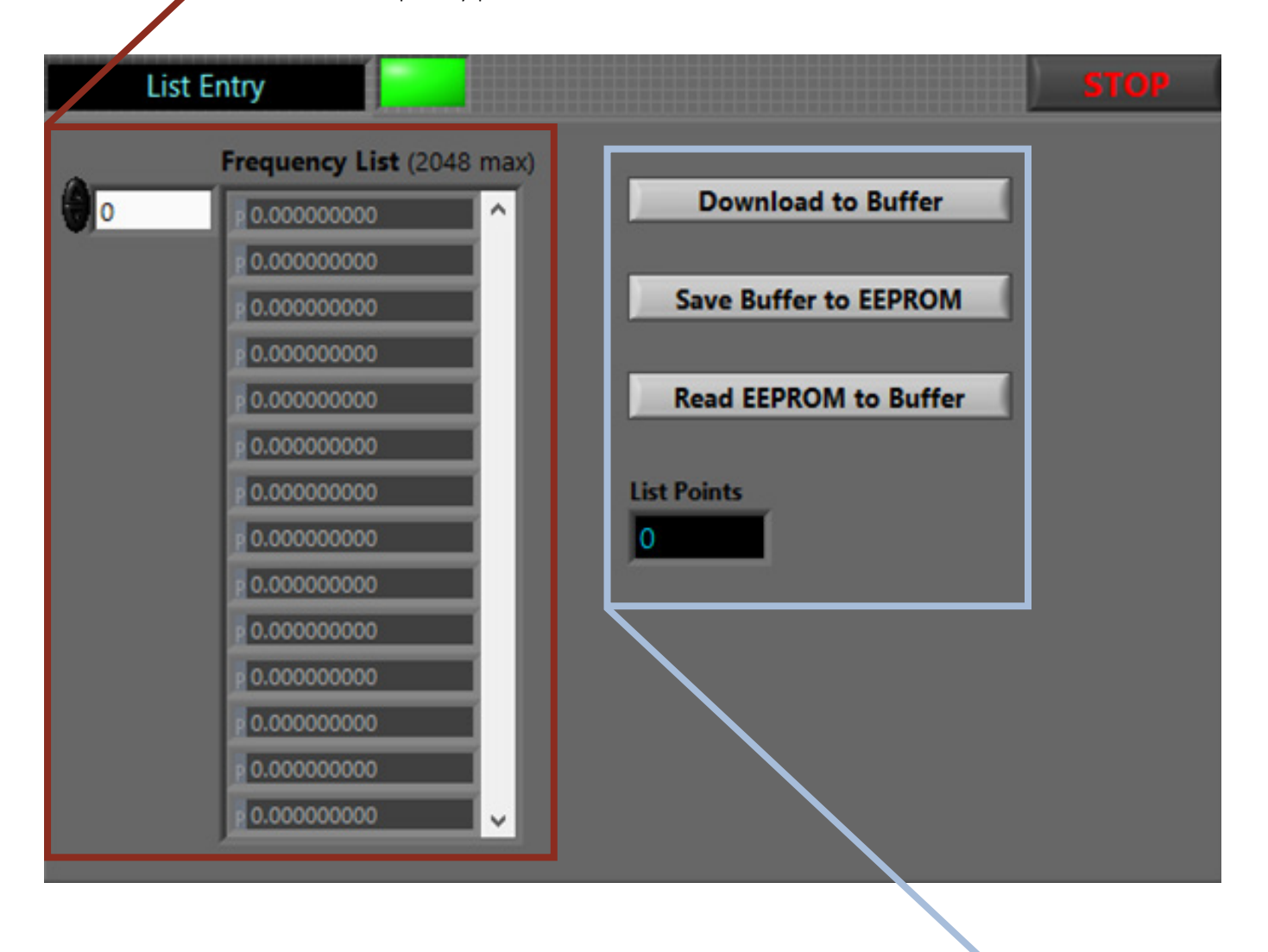

## Section 8

This section contains several buttons allowing the user to save and download the frequency list.

# Device Info

Section 9

The Device Info section displays information about the particular device.

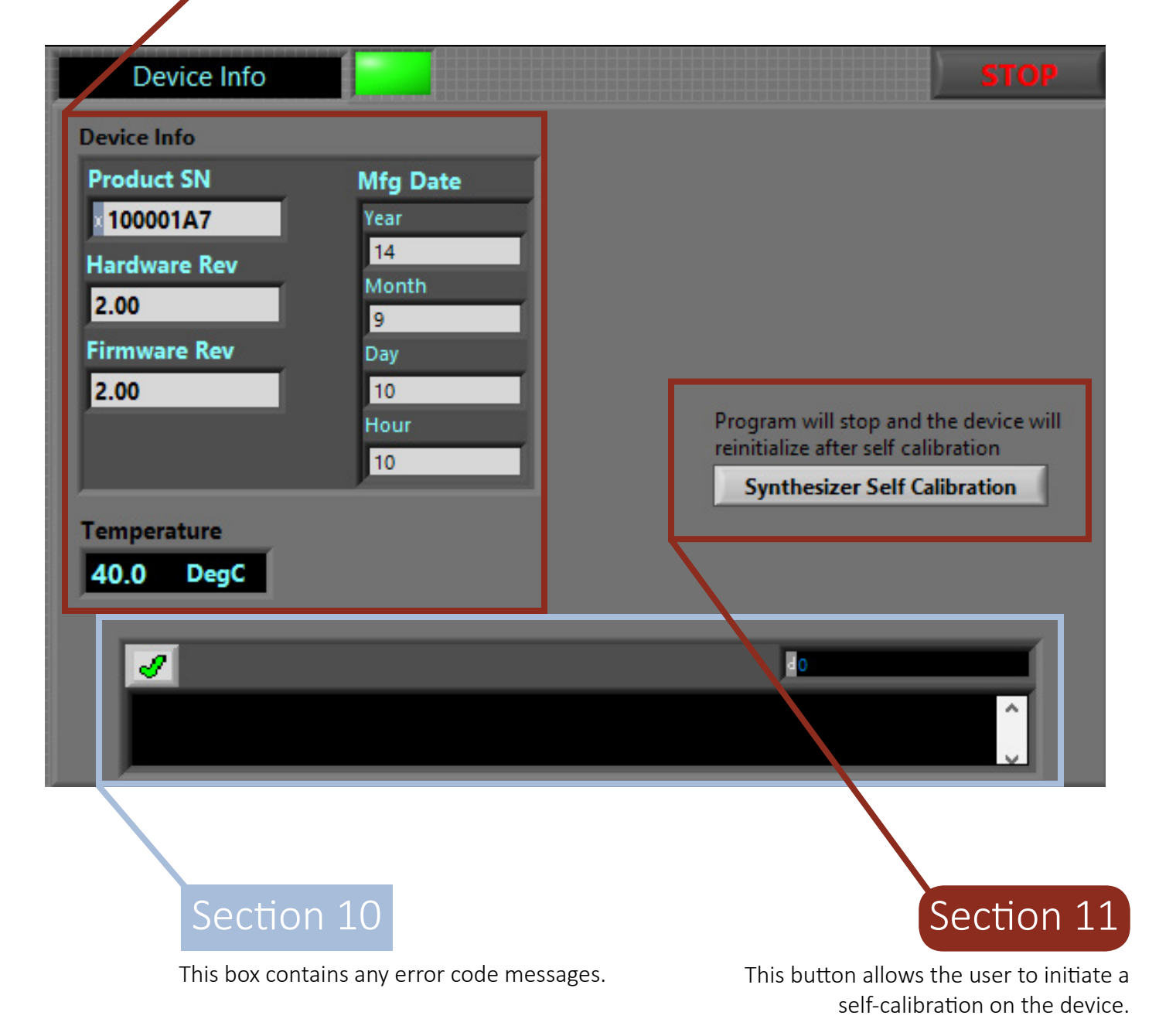

# Control Panel Section 1

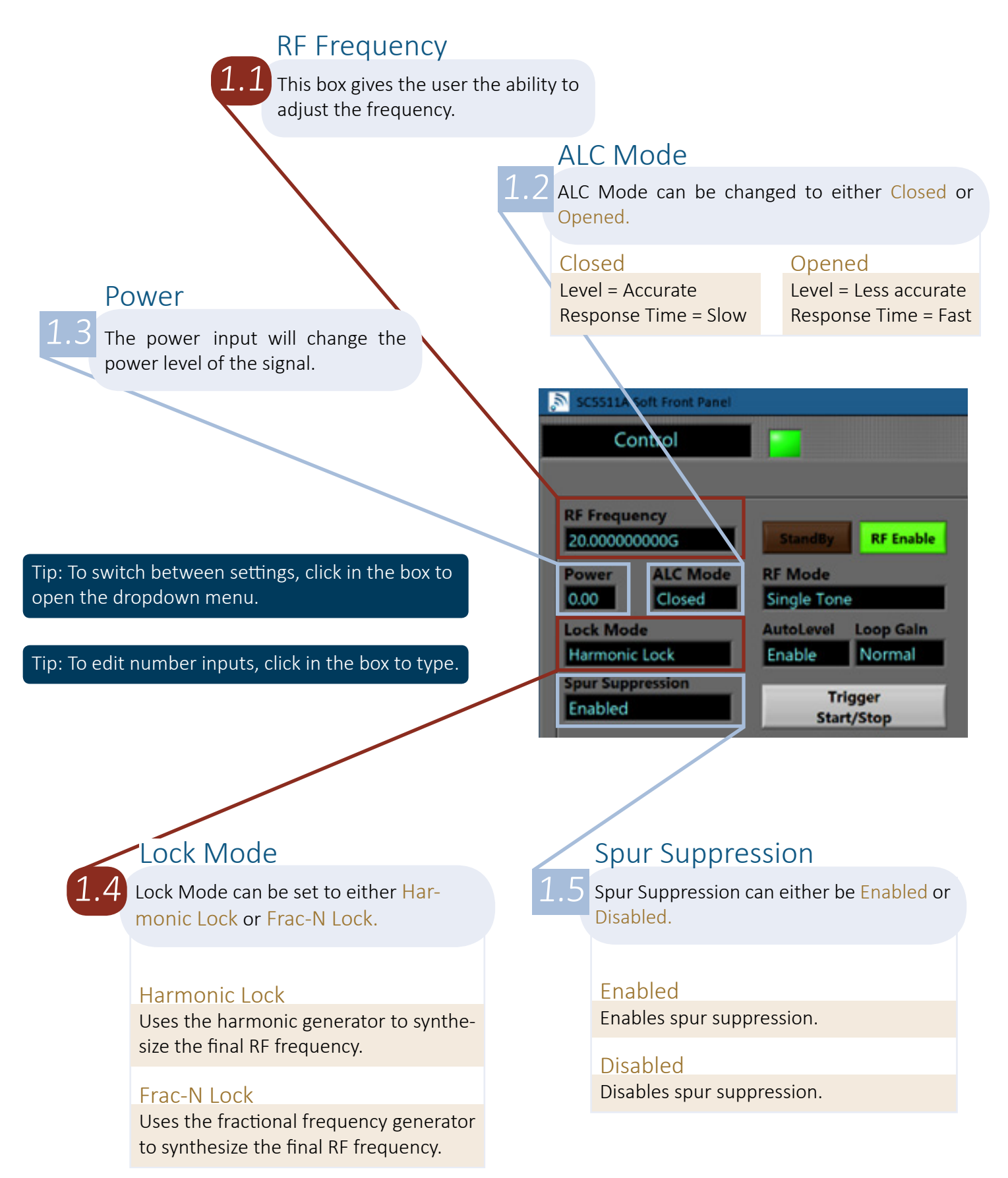

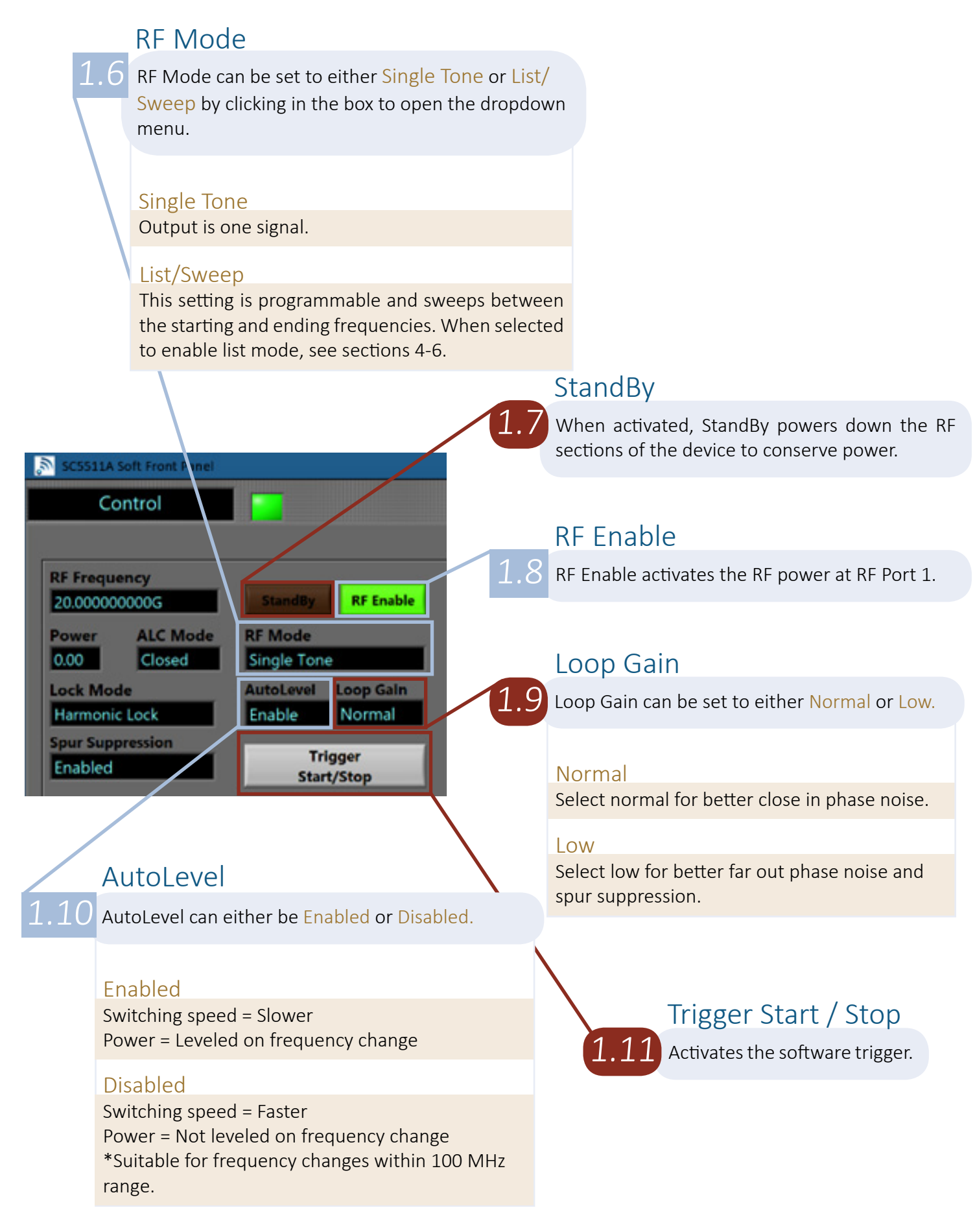

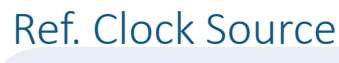

Ref. Clock Source can be set to Internal 10 MHz or Lock to External.

#### Internal 10 MHz

2.1

Locks to an internal 10 MHz oscillator.

Lock to External Locks to a 10 MHz external source.

| Ref. Clock Source | RF2 Freq         |
|-------------------|------------------|
| Internal 10 MHz   | 3000 MHz StandBy |
| Ref. Out Freq     |                  |
| 10 MHz            | Fetch Interval ( |

Tip: To switch between settings, click in the box to open the dropdown menu.

Tip: To edit number inputs, click in the box to type.

## Ref. Out Freq

Ref. Out Freq can be set to 10 MHz or 100 MHz.

#### 10 MHz

Outputs a 10 MHz signal.

#### 100 MHz

Outputs a 100 MHz signal.

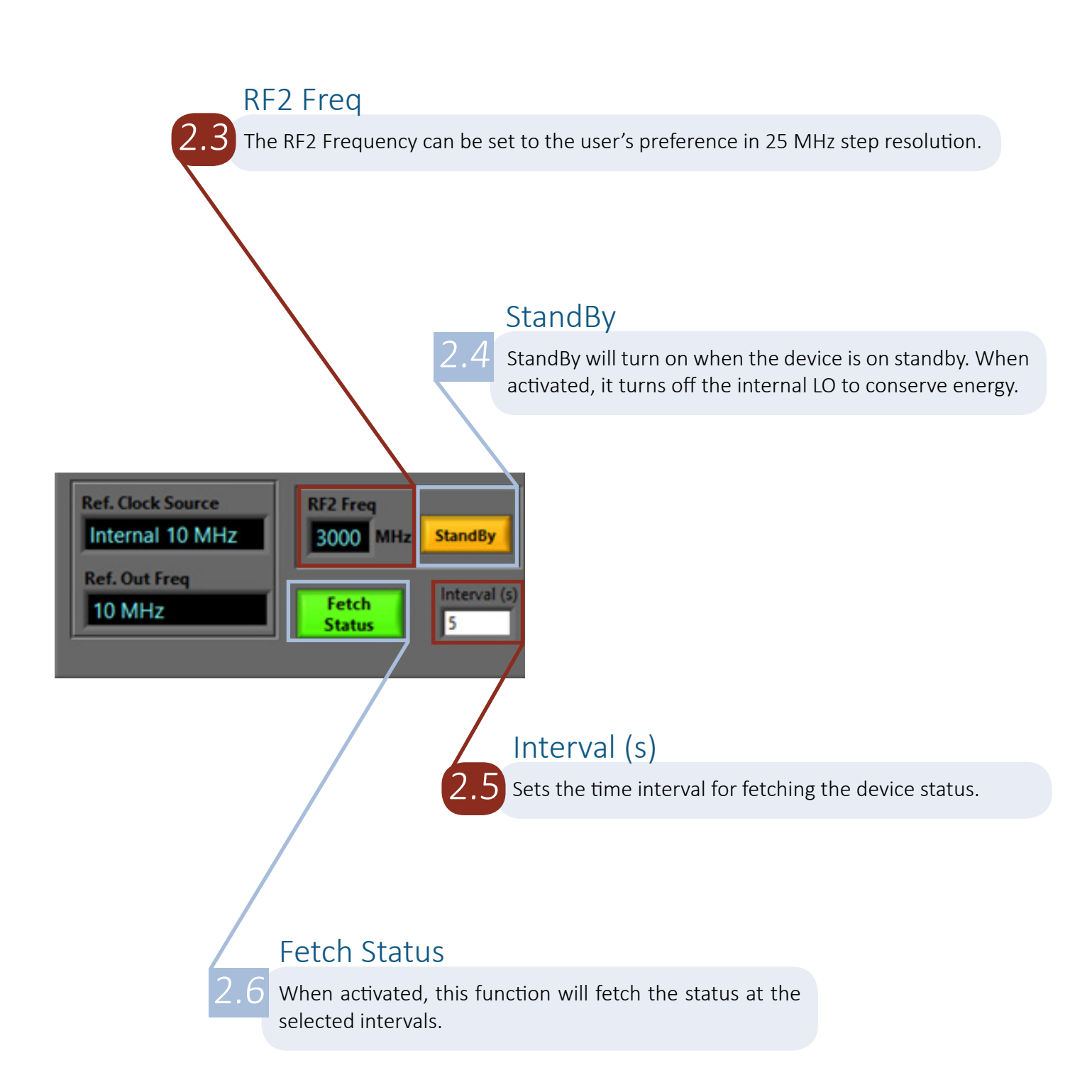

### **RF** Out

RF Out will show either Enabled or Disabled.

#### Enabled

Enabled will show when RF Out is active.

#### Disabled

Disabled will show when RF Out is inactive.

#### AutoLevel

AutoLevel will show either Enable or Disable.

#### Enable

Enable will show when the AutoLevel setting is set to Enable.

#### Disable

Disable will show when the AutoLevel setting is set to Disable.

## ALC Mode

ALC Mode will show either Opened or Closed.

#### Opened

Opened will show when the ALC Mode input is set to Opened.

#### Closed

Closed will show when the ALC Mode input is set to Closed.

### Synth Mode

3.1 Synth Mode will show either Harmonic or FracN.

#### Harmonic

Harmonic will show when the harmonic lock mode is selected.

#### FracN

FracN will show when the FracN lock mode is seleected.

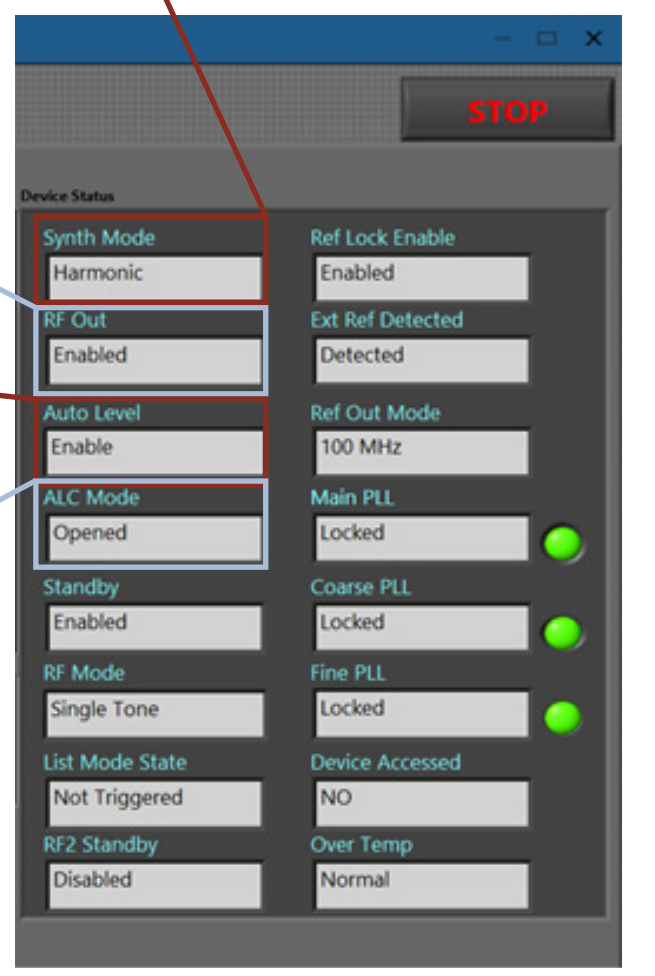

## Ref Lock Enable

Reference Lock Enable will show either Enabled or Disabled.

#### Enabled

Enabled will show when reference lock is enabled.

#### Disabled

Disabled will show when reference lock is disabled.

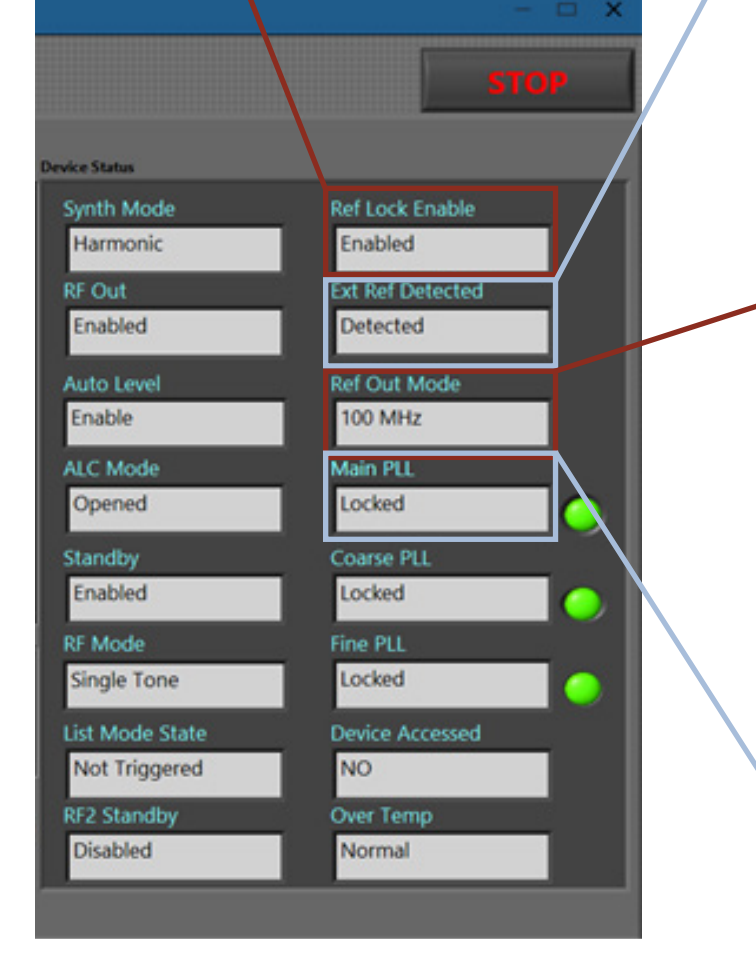

## Ext. Ref Detected

3.6 External Reference Detected will show either Detected or Not Detected.

#### Detected

Detected will show when an external reference source is detected.

#### Not Detected

Not Detected will show when no external reference sources are detected.

## Ref Out Mode

3.7 Reference Out Mode will show either 10 MHz or 100 MHz.

#### 10 MHz

10 MHz will show when Reference Out Frequency is set to 10 MHz.

#### 100 MHz

100 MHz will show when Reference Out Frequency is set to 100 MHz.

## Main PLL

3.8

Main PLL will show either NOT Locked or Locked.

#### NOT Locked

NOT Locked will show when the Main PLL is not locked.

#### Locked

Locked will show when the Main PLL is Locked.

## Section 3 | Continued

### **RF Mode**

RF Mode will show either Single Tone or List/Sweep.

#### Single Tone

Single Tone will show when the RF Mode input is set to Single Tone.

#### List/Sweep

List/Sweep will show when the RF Mode input is set to List/Sweep.

## List Mode State

3.11

List Mode State will show either Not Triggered or Triggered.

#### Not Triggered

Not Triggered will show when the List Mode state is not triggered.

#### Triggered

When triggered, list / sweep is currently active.

## RF2 Standby

RF2 Standby will show either Enabled or Disabled.

#### Enabled

Enabled will show when RF2 standby is enabled.

#### Disabled

Disabled will show when RF2 standby is disabled.

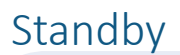

3.9 Standby will show either Enabled or Disabled.

#### Enabled

Enabled shows when Standby is on.

#### Disabled

Disabled shows when Standby is inactive.

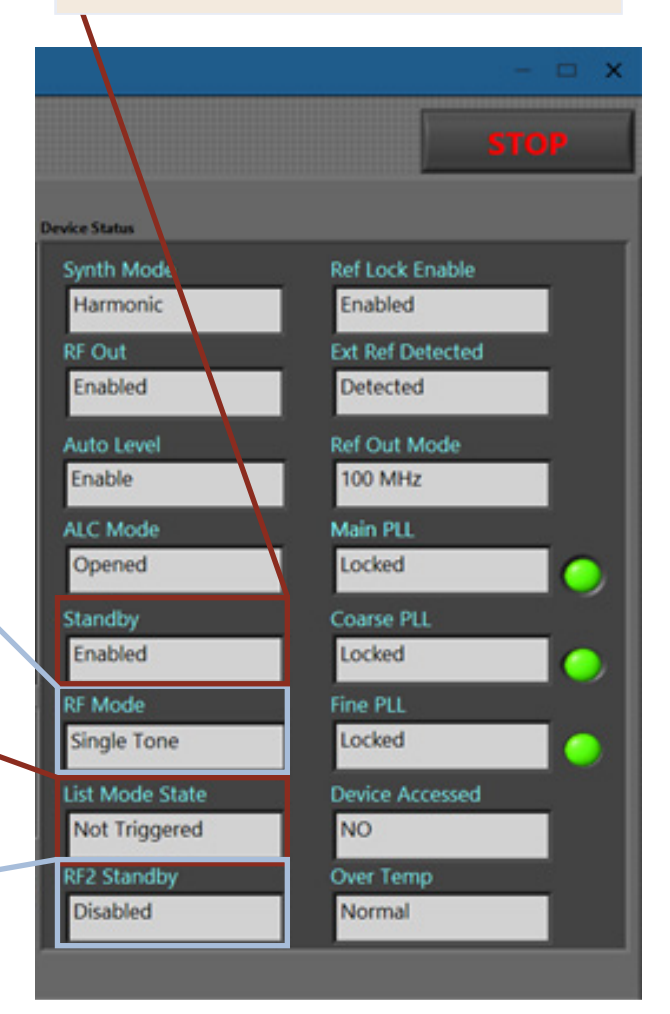

## Coarse PLL

3.13 Coarse PLL will show either NOT Locked or Locked.

#### NOT Locked

NOT Locked will show when the Coarse PLL is not locked.

#### Locked

Locked will show when the Coarse PLL is locked.

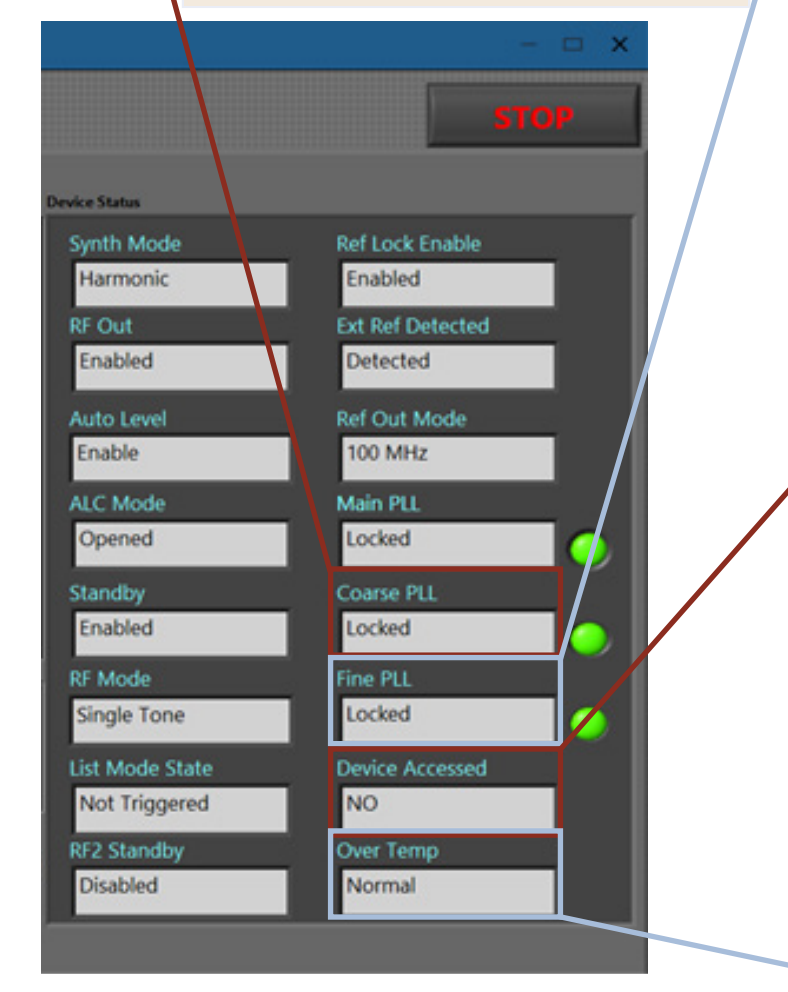

## Fine PLL

3.14 Fine PLL will show either NOT Locked or Locked.

#### NOT Locked

NOT Locked will show when the Fine PLL is not locked.

#### Locked

Locked will show when the Fine PLL is locked.

### **Device Accessed**

3.15 Device Accessed will show either YES or NO.

#### YES

YES will show when the device is opened in software.

#### NO

NO will show when no device is found.

### Over Temp

3.16

Over Temp will show either Normal or Over Temp.

#### Normal

Normal will show when the device is operating at normal temperatures.

#### Over Temp

Over Temp will show when the device exceeds normal operating temperatures.

# Config Sweep/List Section 4

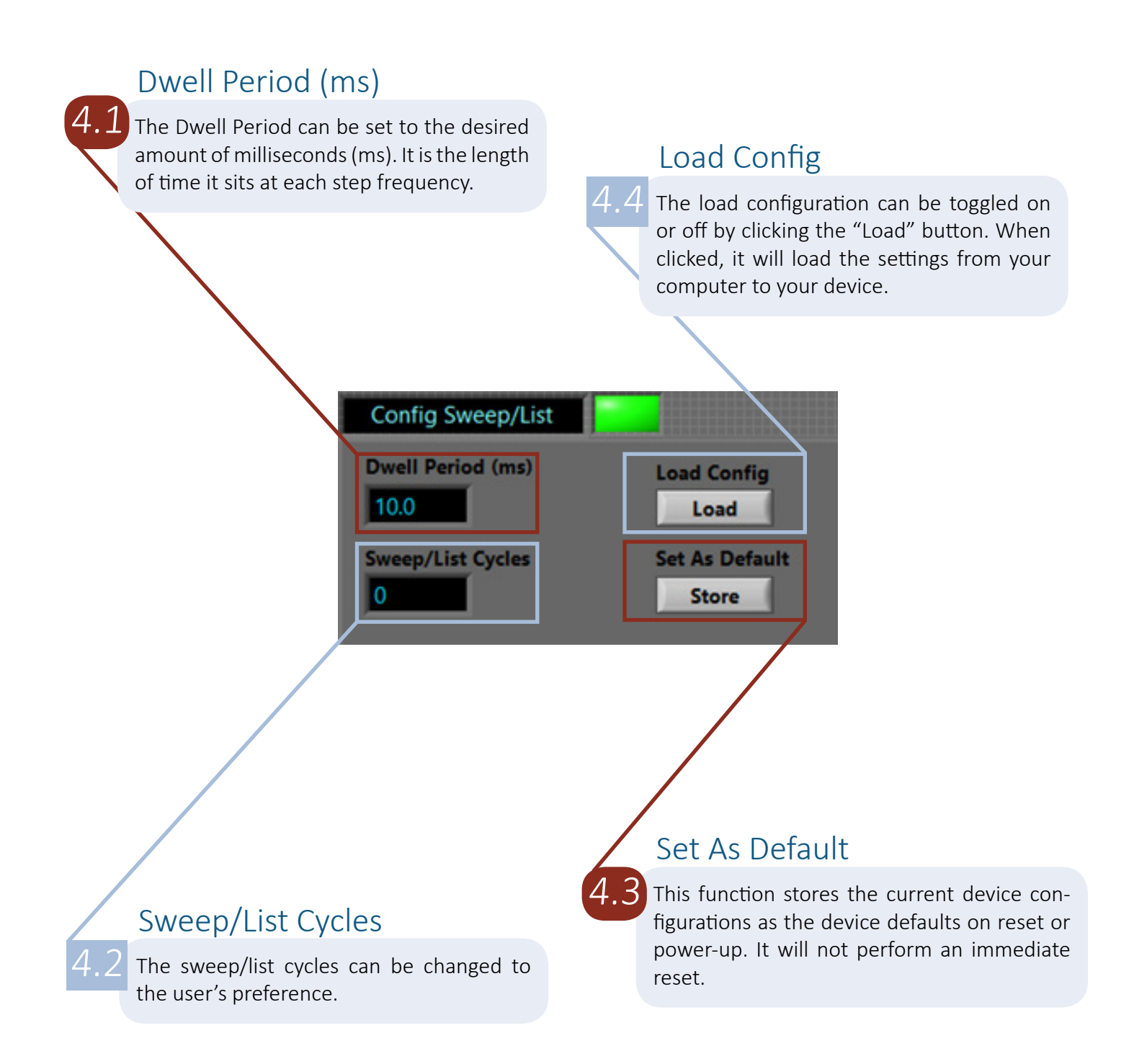

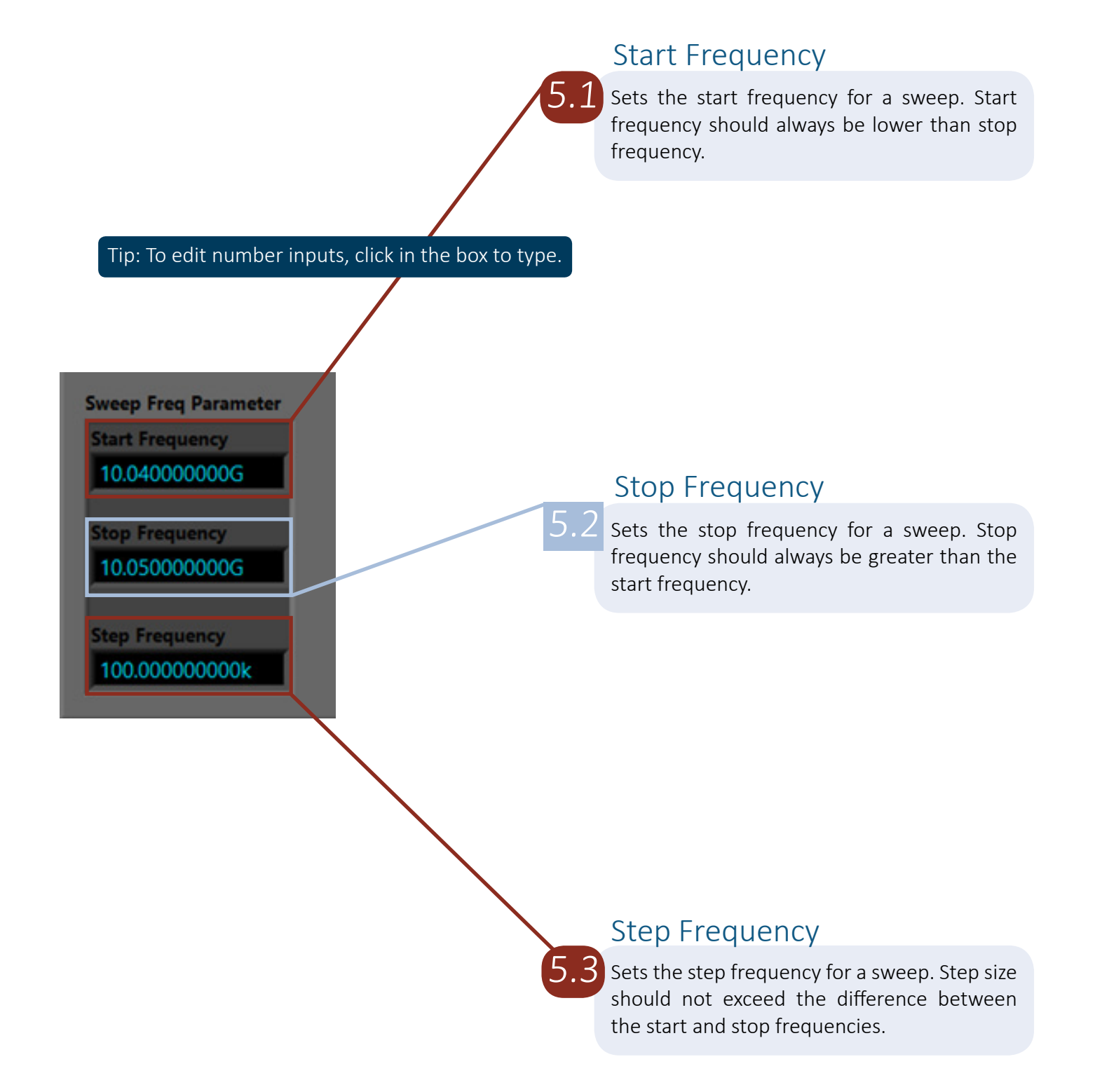

Tip: To switch between settings, click in the box to open the dropdown menu.

#### Direction

Direction can be changed to Low to High or High to Low.

#### Low to High

Starts from the lowest value frequency and sweeps to the highest.

#### High to Low

Starts from the highest value frequency and sweeps to the lowest.

#### Shape

Shape can be chagned to Triangle or Sawtooth.

#### Triangle

Triangular waveform. Frequency reverses direction at the end of the list and steps back towards the beginning to complete a cycle.

#### Sawtooth

Sawtooth waveform. Frequency returns to the beginning frequency upon reaching the end of a sweep cycle.

## Sweep / List

6.1 Sweep / List can be set to either Sweep (start/ stop/step) or List.

#### Sweep (start/stop/step)

The device computes the frequency points using the start, stop, and step frequencies declared in Section 5.

#### List

When enabled, the device will switch to each frequency that the user has manually entered into the Frequency List in Section 7.

| List Mode Config        |                      |
|-------------------------|----------------------|
| Sweep / List            | HW Trigger Mode      |
| Sweep (start/stop/step) | Start/Stop           |
| Direction               | Return to Start      |
| Low to High             | Stop at End          |
| Shape                   | Trigger Out State    |
| Triangle                | Trigger Out Enable   |
| Trigger Source          | Trigger Out Behavior |
| Hardware                | Trigger On Step      |

### **Trigger Source**

6.4 Trigger Source can be changed to Hardware or Software.

#### Hardware

A high-to-low transition on the TRIGIN pin will trigger the device. It can be used for both start/ stop or step-on-trigger functions.

#### Software

The software trigger can only be used to start and stop a sweep/list cycle. It does not work for step-on-trigger mode.

## HW Trigger Mode

#### 6.5 The hardware trigger mode can be set to either Start / Stop or Step.

#### Start / Stop

When triggered, the signal will start and continue until stopped.

#### Step

Each time the user enables the trigger pin, it will step to the next frequency.

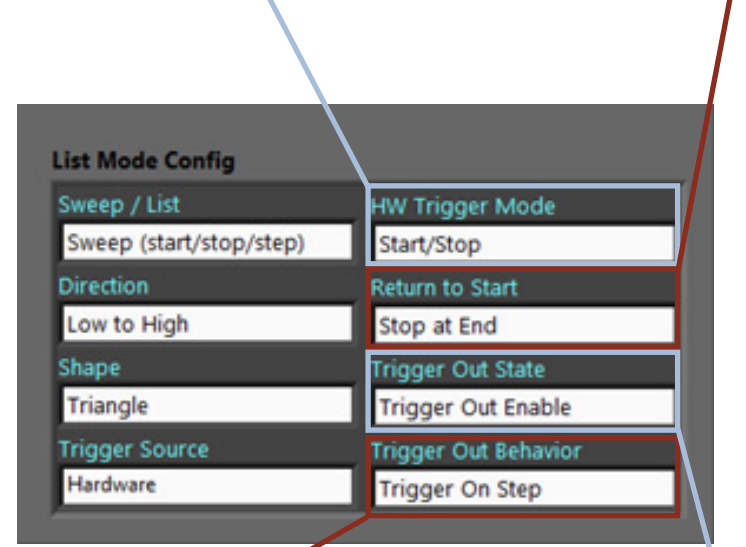

## Trigger Out Behavior

6.8 The trigger out behavior can be set to either Trigger on Step or Trigger On Cycle.

#### Trigger on Step

The trigger will pulse on each stepped frequency.

#### Trigger on Cycle

The trigger out pulses on each cycle completion.

### Return to Start

6.6 Return to Start mode can be set to Return to Start or Stop at End.

#### Return to Start

The signal will return to the starting frequency.

#### Stop at End

The signal will stop at the last frequency.

## **Trigger Out State**

The trigger out state can be set to Trigger Out Enable or Trigger Out Disable.

#### **Trigger Out Enable**

Enables the trigger signal on the TRIG OUT pin.

#### Trigger Out Disable Disables the trigger signal on the TRIG OUT pin.

## **Frequency List**

7.1 The frequency list is displayed on this tab. By default, 6 frequency points are set from 12 GHz to 12.05 GHz at 10 MHz step resolution.

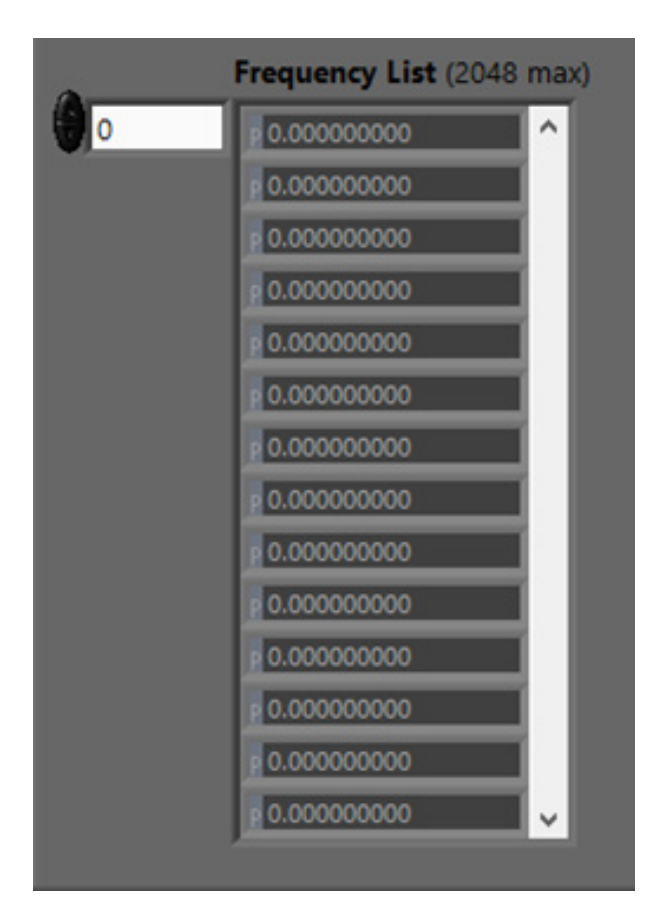

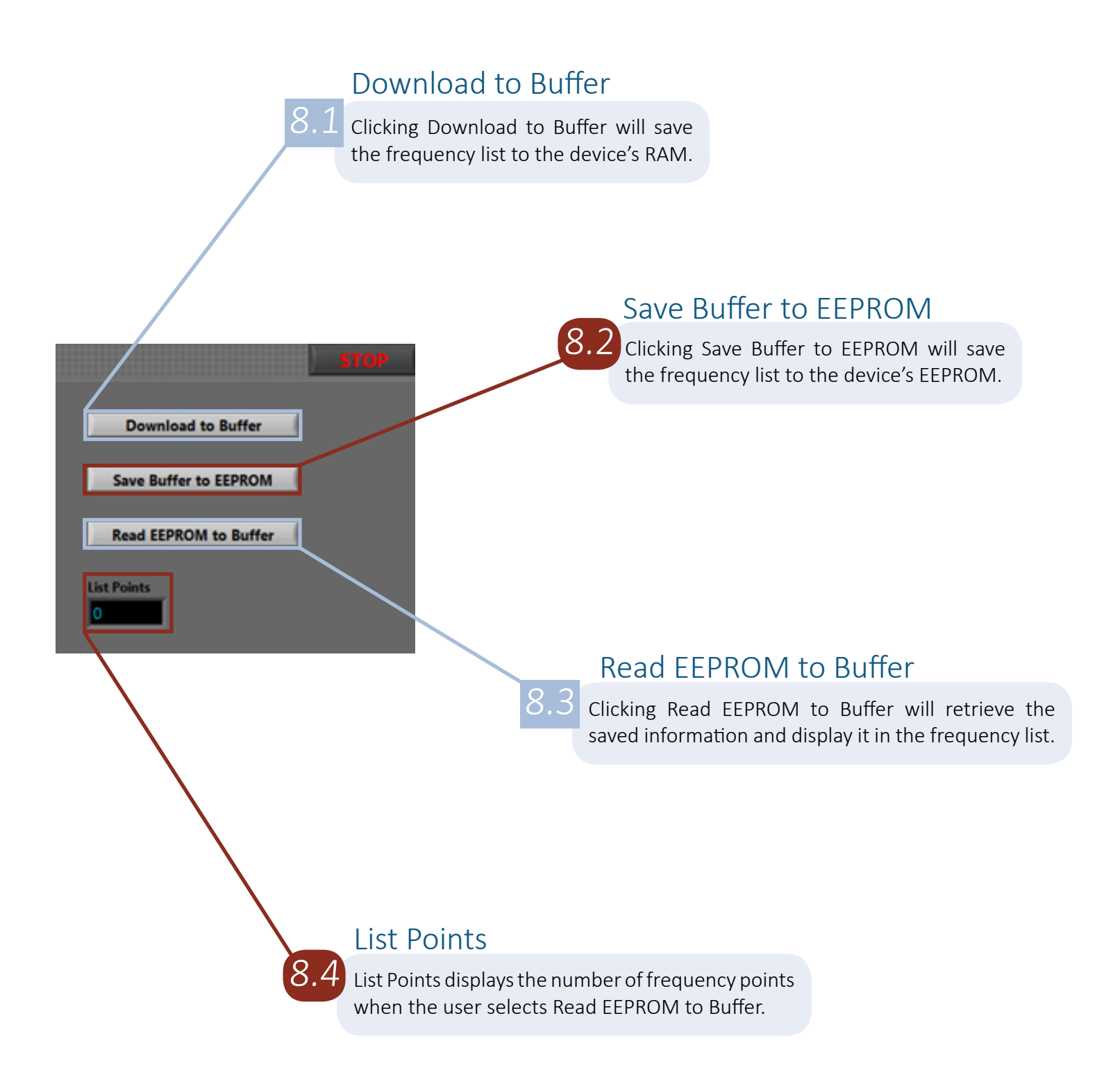

# Device Info Section 9

Device Info

9.1 In this tab, the Device info is listed, including the Product SN, Hardware Revision number, and Software Revision number. The Manufacturing Date is listed here as well.

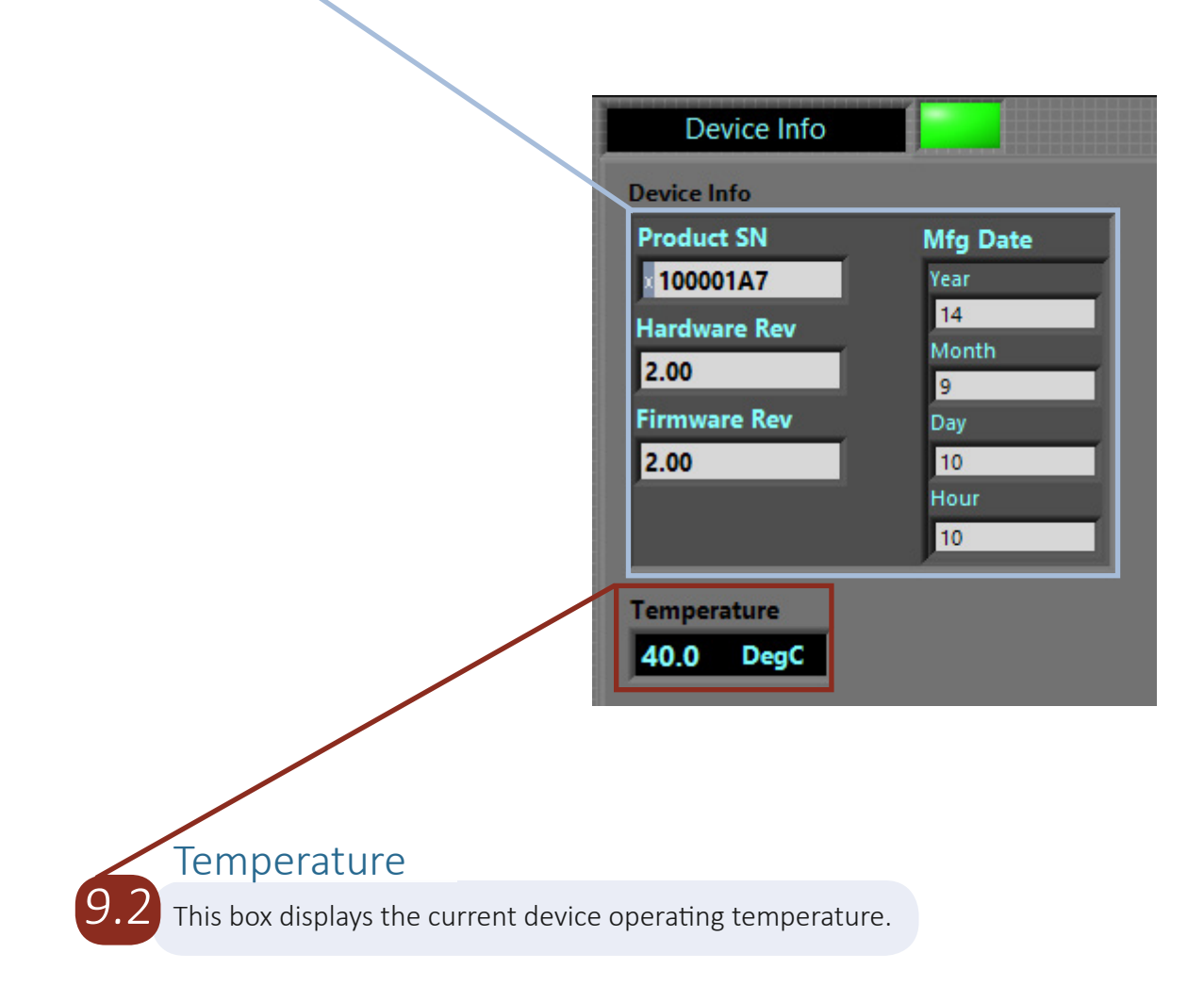

### **Error Codes**

10.1 This box will display error codes as needed. If you have a question about an error, email support@signalcore.com.

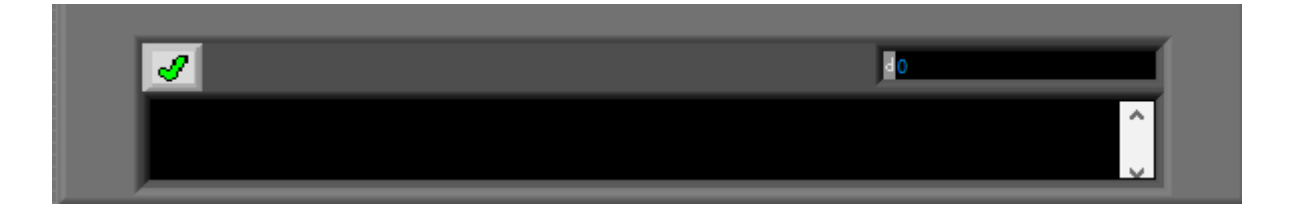

## Section 11

## Self-Calibration

 $1\overline{1.1}$  When the Synthesizer Self-Calibration button is clicked, the device will perform a self-calibration. After calibrating, the GUI will reset and the user will need to run the executable to restart the GUI.

> Program will stop and the device will reinitialize after self calibration

> > Synthesizer Self Calibration

## SignalCore Inc.

512.501.6000 sales@signalcore.com 202vww.signalcore.com

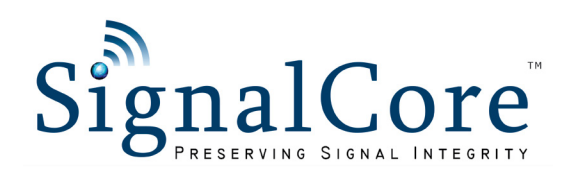

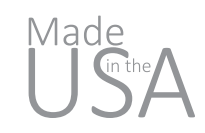